大阪機械工具商健康保険組合ご加入者の皆様へ

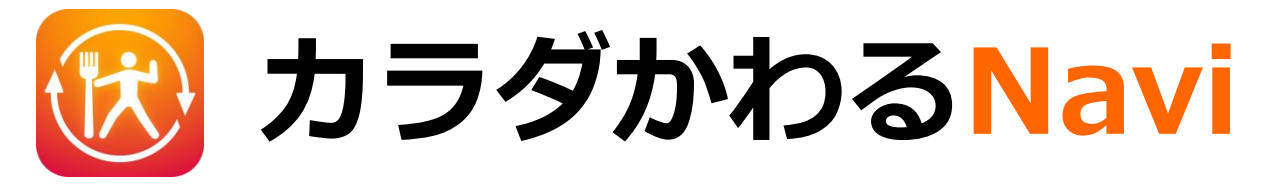

健康アプリの決定版!「カラダかわるNavi」アプリが 無料でご利用いただけます。

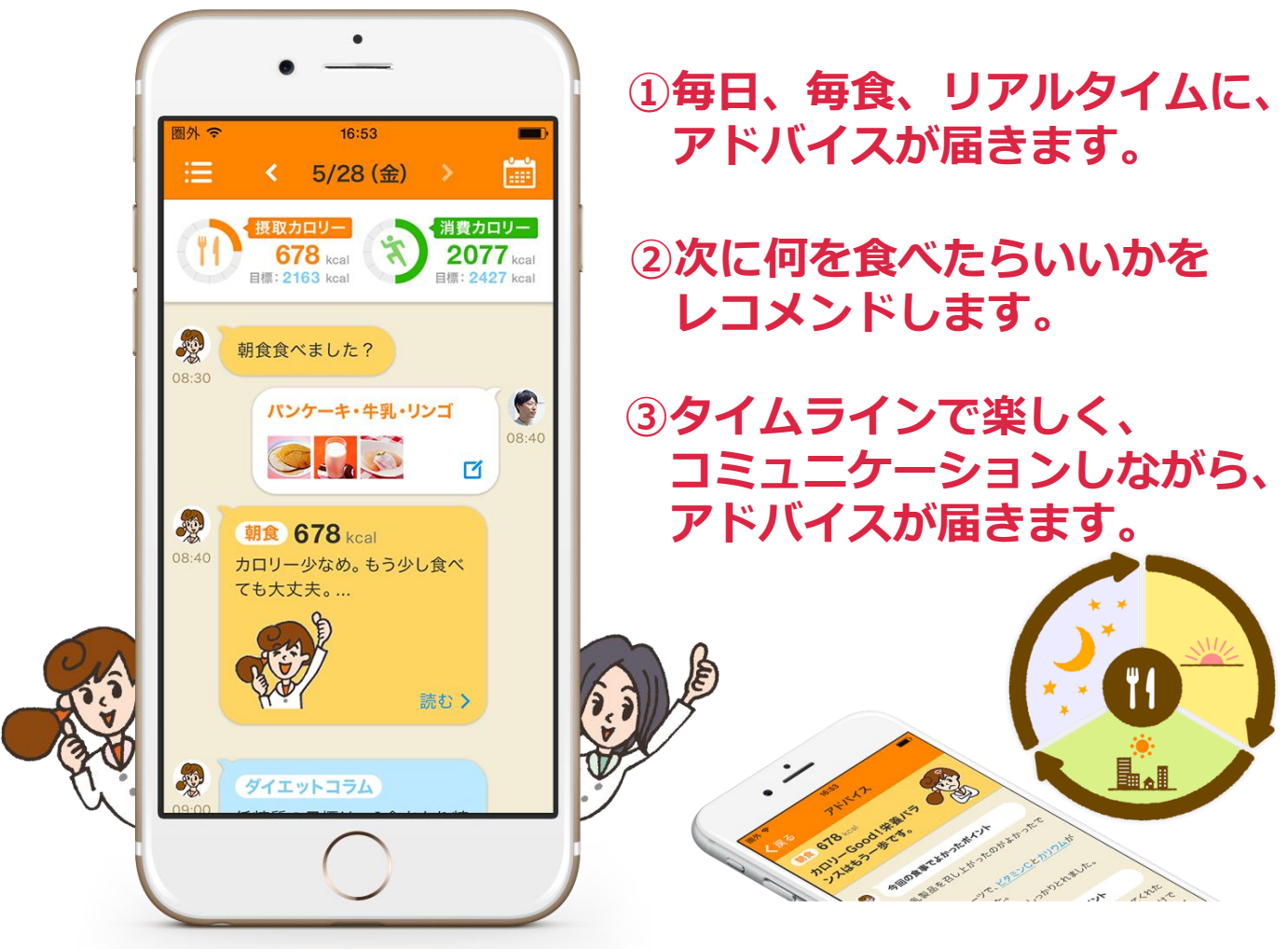

### カラダかわるNaviで楽しく健康管理をしましょう!

アプリについて (株)リンクアンドコミュニケーション TEL:03-3267-1511 [平日 10:00-18:00] info@linkncom.co.jp ルネサンスへの入会について (株)ルネサンス 健康経営推進部 TEL:03-5600-5451 [平日 10:00-18:00]

# ご利用方法は次のページから

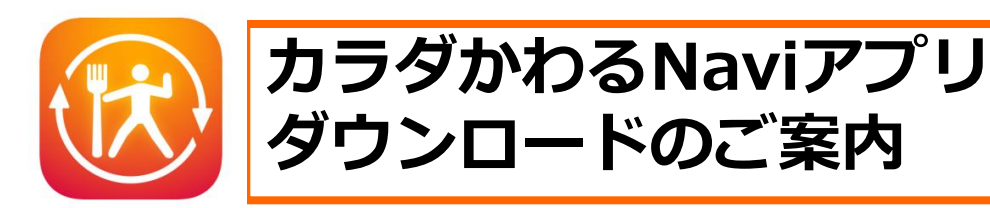

# 1. アプリをスマートフォンにダウンロードします

iphoneの方:AppStoreから URL

https://appsto.re/jp/SE\_adb.i

Androidの方:Google Play URL https://play.google.com/store/apps/d

etails?id=jp.co.lc.karadakawarunavi

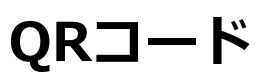

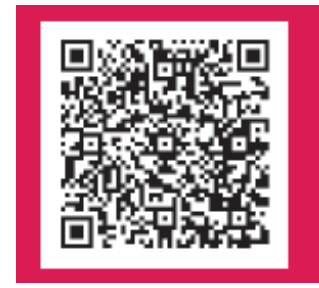

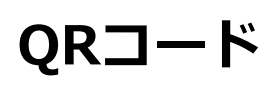

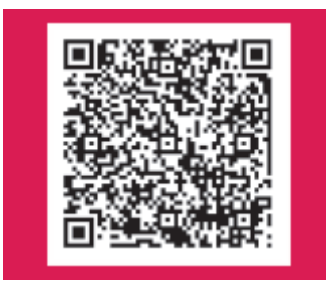

URLもしくはQRコードよりダウンロードサイトにて 「カラダかわるNavi」アプリをダウンロードして下さい

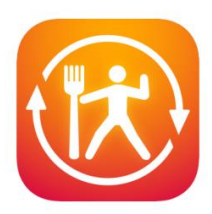

### <u>2.アプリを立ち上げ、企業コードを入力する</u>

### 企業コード

# rq2ej

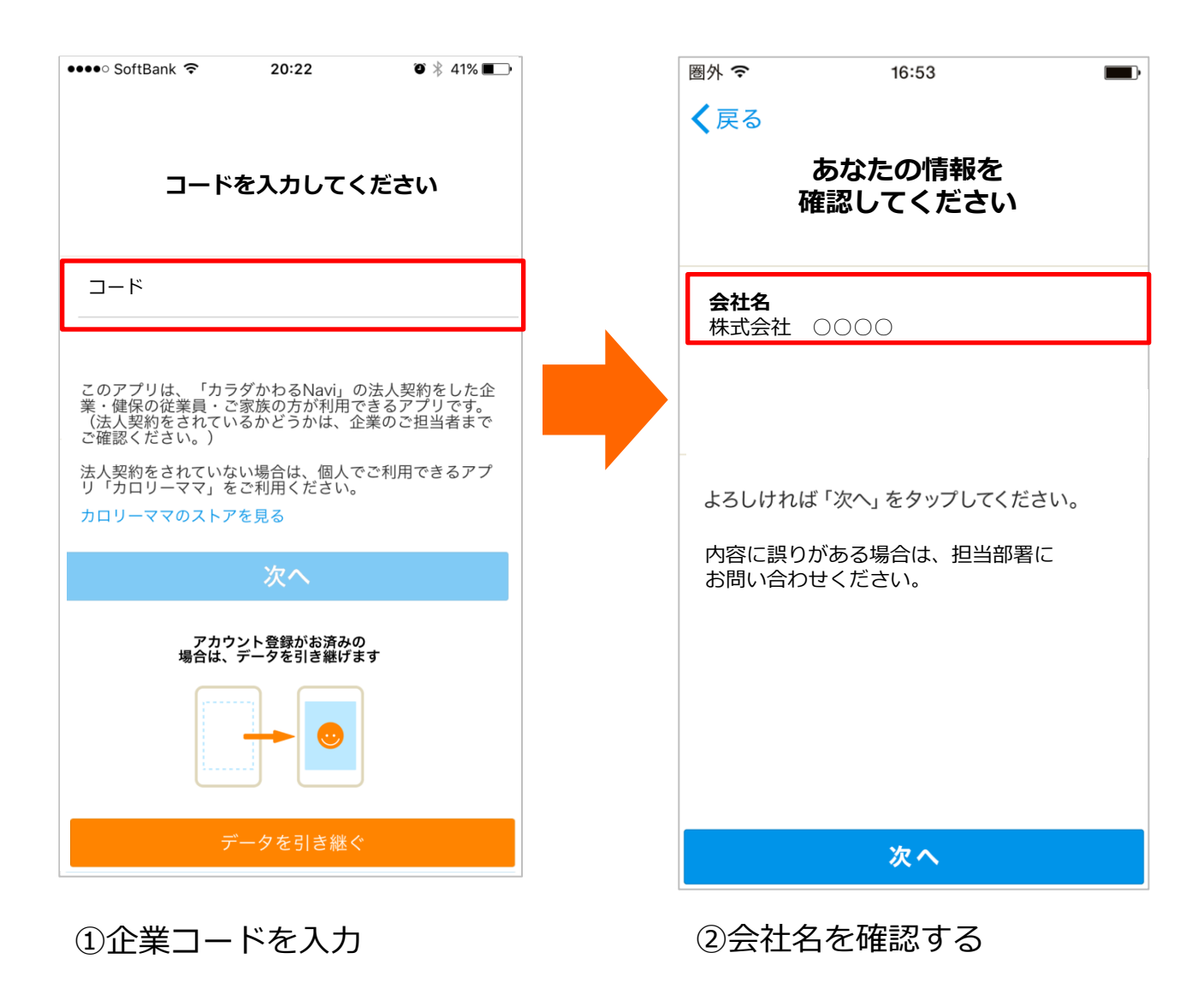

# 3.プロフィールを入力し、歩数計との連動をする

#### ※歩数計と連動すると歩数が自動記録されます

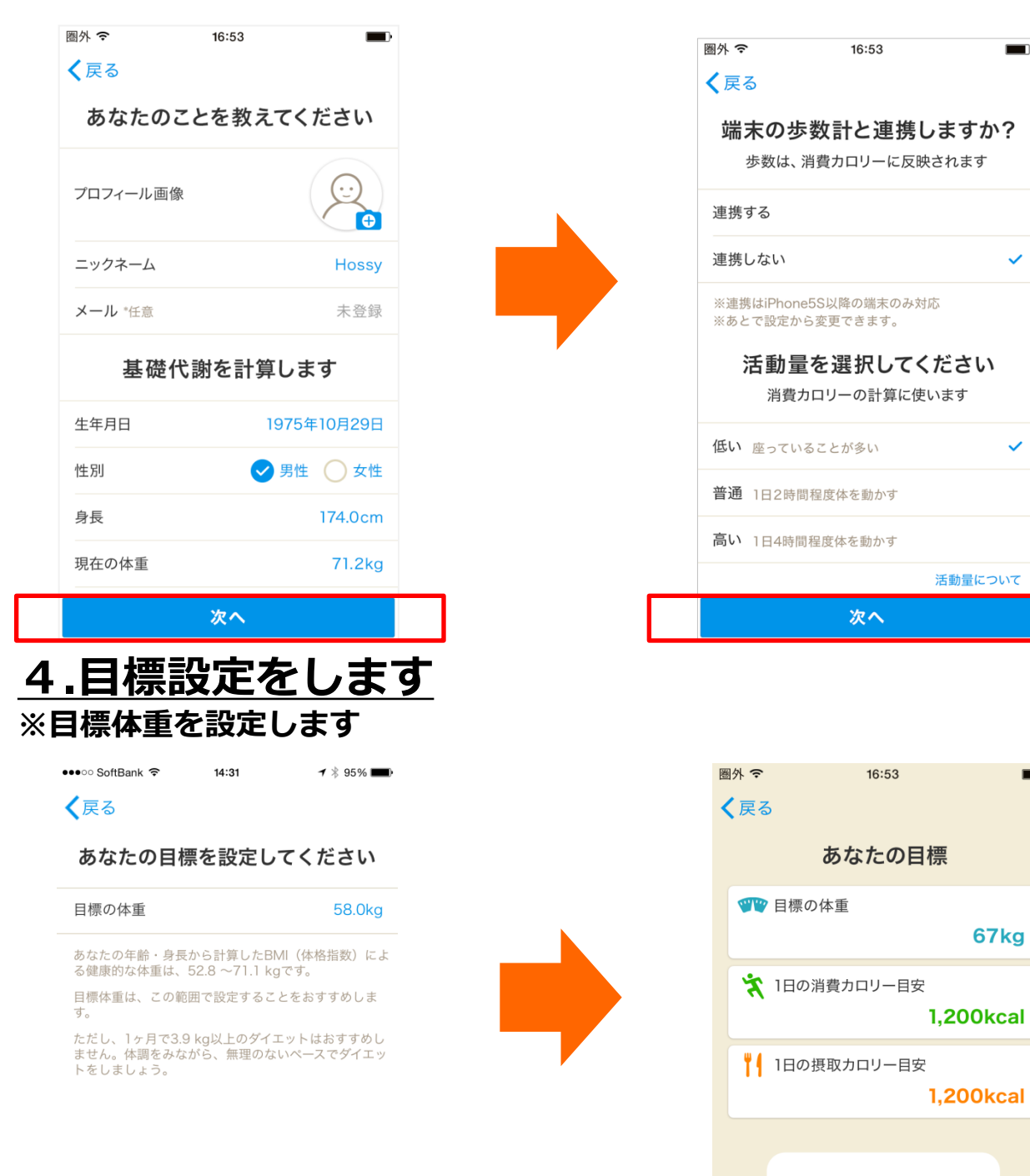

#### がんばりましょう!

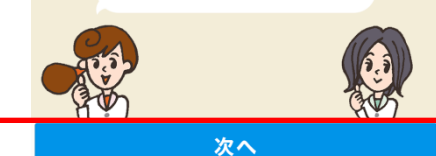

# <u>5.毎日記録する項目を選択します</u>

※ご自身で追加入力したい項目を選択することができます。

| 圏外 <b>マ</b> 16:53<br>く戻る |  |       |
|--------------------------|--|-------|
| 毎日記録する項目を<br>選択してください    |  |       |
| 😪 🖤 体重 🛛 🗸 🖓             |  |       |
| ○ 👌 血圧                   |  |       |
| ○ 📀 脈拍                   |  |       |
| 🔿 🛖 体脂肪                  |  | 複数選択可 |
| 🔘 🦾 筋肉量                  |  |       |
|                          |  |       |
|                          |  |       |
|                          |  |       |
| 設定する                     |  |       |

### 6.通知設定をします

※通知設定のいずれかを選択するとプッシュ通知でお知らせがきます

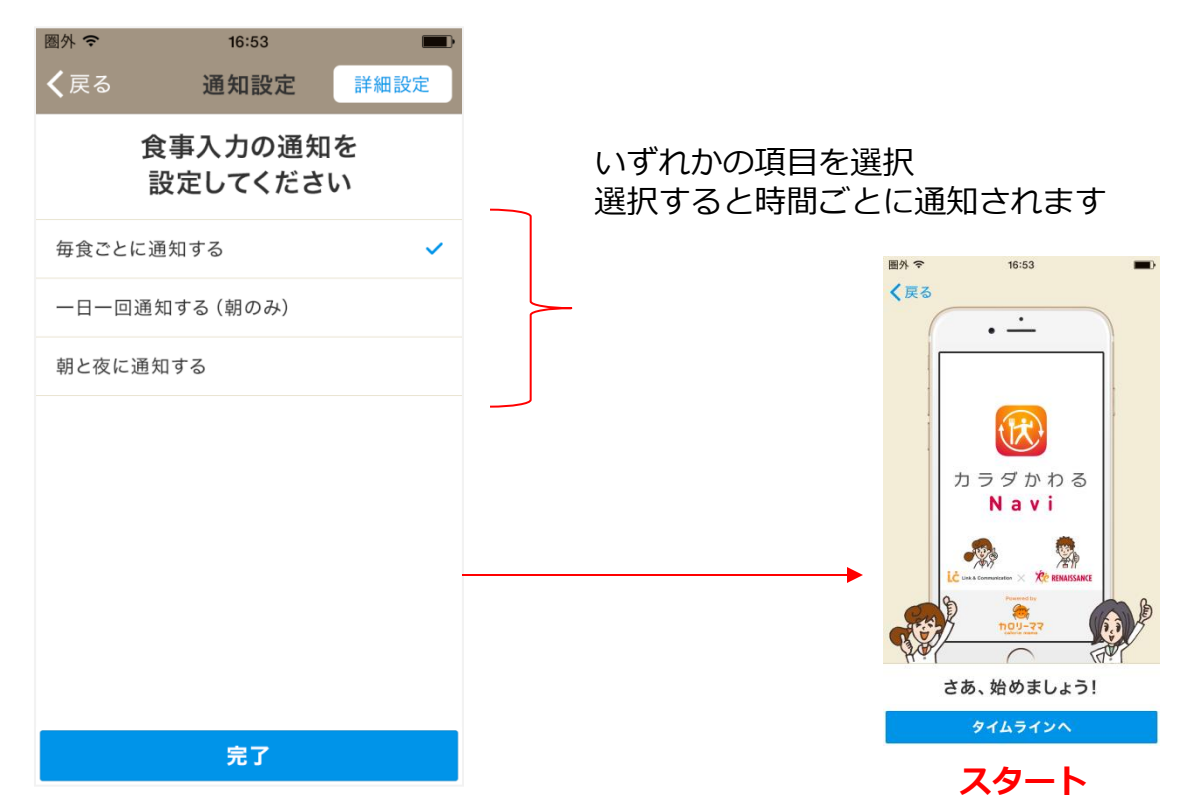